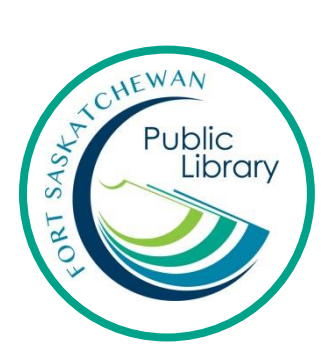

# Using eBooks with an eReader with Freading FREADING koho

### What is an eReader?

It is a device to read eBooks on. You can read eBooks on tablets (i.e. iPads) but eReaders are just for books. A popular eReader is a Kobo. The Kindle eReader does not work with library eBooks.

## How do I get eBooks from the library?

With your library card, you can use Freading for free to download books. Use Adobe Digital Editions to transfer your download to your eReader.

# How long can I keep the books for and how many can I have?

You can borrow 6 books a week and each book has a lending period of 2 weeks. You can renew a book for an additional 2 weeks. There are unlimited copies of the books. That means NO WAITING!

# **Initial Set-Up**

For Freading:

- 1. Click on the Freading link on the library's website: <u>www.fspl.ca</u> or use this direct link: <u>http://sclibrary.freading.com/index</u>
- 2. Click on Login
- 3. Login with you FSPL card information

# For Adobe Digital Editions

- 1. Create an Adobe ID at https://acounts.adobe.com
- 2. Download Adobe Digital Editions onto your computer. Version 3.0 is recommended. <u>http://www.adobe.com/ca/products/digital-</u> <u>editions/download.html</u>
  - a. Once it's downloaded, open it up and click on "Help" and then "Authorize Computer". On the pull-down menu for eBook Vendor, select Ovedrive. Enter the email address you registered when you created your Overdrive account.

| Login | Card Number : | 23877 |       |   |
|-------|---------------|-------|-------|---|
|       | Pin :         |       |       |   |
|       |               |       | Login | N |
|       |               |       |       | 3 |

## Find a Book

To see the eBooks available with Freading, click on the Freading link on the library's website, fspl.ca.

Search: Enter a title or author in the search bar.

Browse Top Downloads, New Arrivals or browse by categories (aenres and topics).

#### Download a book to your computer

When you find the book you want, click on the cover. Then, click on Download.

Download EPUB - 41.57 MB

The book will now download to your computer. Click on the downloaded file once it has completed. It should open in Adobe Digital Editions automatically.

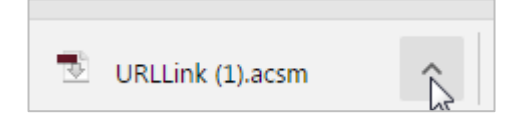

## Transfer eBooks from your computer to your eReader

- 1. The book's front cover will automatically open in ADE once it has downloaded. Click on 'Library' to get back to the main screen.
- 2. Plug in your eReader to your computer. On the eReader, choose 'Connect' or 'Manage Library'. The eReader should appear in the left column of ADE. If it does not, close and reopen ADE.
- 3. Click and drag the eBook onto the eReader. When your cursor is correctly over the eReader, a green 'plus' symbol will appear. When you see this symbol, release the mouse button.

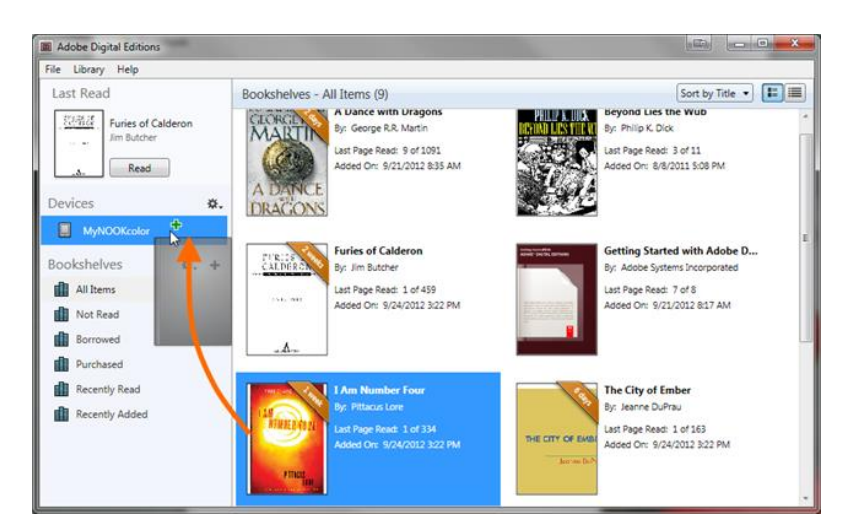

## **Disconnect your Kobo**

Before unplugging your ereader, use the 'Safely Remove Hardware' option.

## Reading on your Kobo

- 1. To open a book, click its title or cover in your 'Library'.
- 2. Tap or swipe the sides of the page to turn pages.
- 3. Tap the top right corner of your book to create a bookmark.
- 4. To bring up options, tap the middle of the screen. From here you can change font size, line spacing, brightness, and you can tap the home button to get back to the main screen. To hide the options, tap again on the middle of your screen.

## **Return books early**

eBooks will stop working after 3 weeks but can be returned early.

- 1. Open ADE's 'Library' view on your computer.
- 2. Right click on the cover of the title you want to return.
- A menu will appear with options click on 'Return Borrowed Item'.

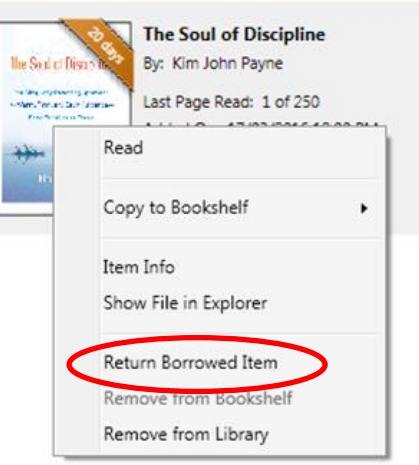

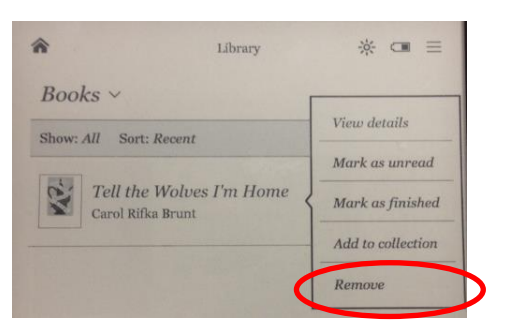

#### Delete items from your eReader

- 1. Tap 'Library'  $\rightarrow$  'Books' to see a list of your titles.
- 2. Tap and hold the title you wish to delete. A menu will appear with options.

For additional support or to book a one-on-one help session, please contact Emily Paulsen, Public Services Librarian at 780-912-2153 or <u>epaulsen@fspl.ca</u>. Check out our website for a how-to-video, fspl.ca.

September 2016

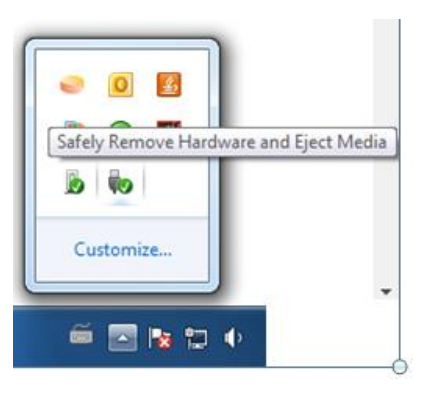